Manual de usuario

# Manual de AWS Educate para profesores

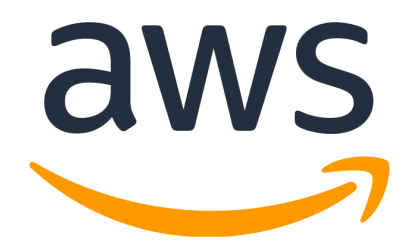

Elaborador por: Omar Daniel Martínez Olivares José Luis Torres Rodríguez Paulo Santiago de Jesús Contreras Flores Raúl Ascencio Bolio Martha Rico Diener

**Revisión y corrección de estilo:** Fabiola Rodríguez Granados

Octubre de 2020

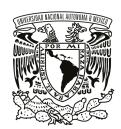

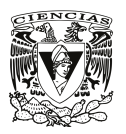

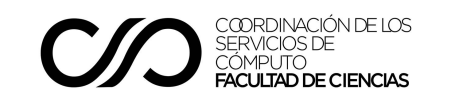

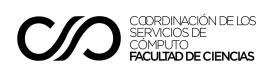

## Manual AWS Educate para profesores

La Facultad de Ciencias está inscrita al programa AWS Educate que ofrece apoyo económico y permite acceder a tecnología, contenido de código abierto para sus cursos, recursos de formación técnica y acceso a una comunidad de propagadores de tecnología de la nube de AWS para la enseñanza de tecnologías cloud dentro de su plataforma.

En este manual se detalla el proceso de solicitud necesario para obtener acceso a los recursos disponibles; es importante tener presente que éstos se proporcionan únicamente para su uso con fines académicos. Antes de iniciar el proceso se recomienda leer completamente este documento.

## Aplicar al programa AWS Educate como profesor

## Requisitos

El profesor debe cumplir con los siguientes requisitos para enviar el formulario de aplicación al programa AWS Educate:

- Ser profesor activo en la Facultad de Ciencias y aparecer en el directorio web
- Tener grupo asignado y aparecer en los horarios del semestre en curso
- Tener a la mano el programa de la materia curricular que imparte

## Envío del formulario de registro

Ingrese al portal de AWS Educate, mediante el siguiente enlace y dé clic en el apartado Educators (como se muestra en la imagen)<sup>1</sup>: <u>https://aws.amazon.com/education/awseducate/apply/</u>

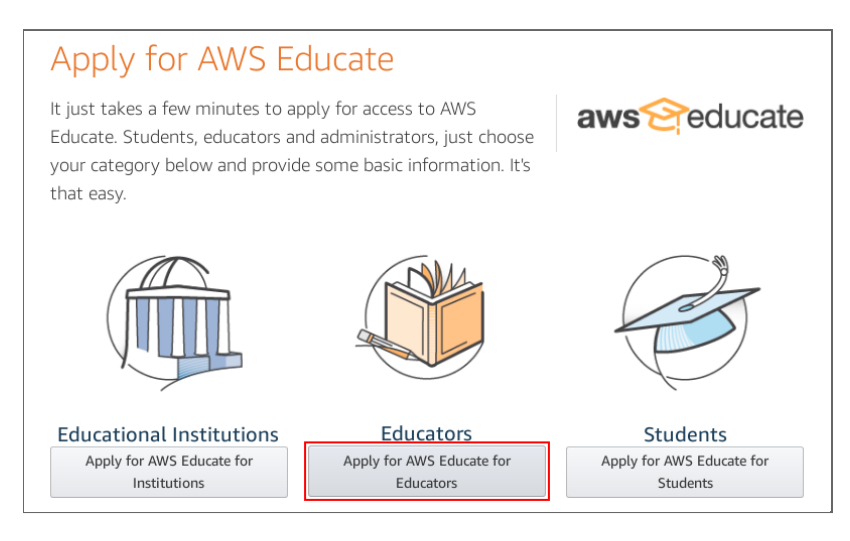

<sup>1</sup> Se recomienda hacer uso de la versión en español del portal.

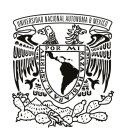

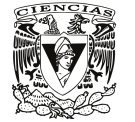

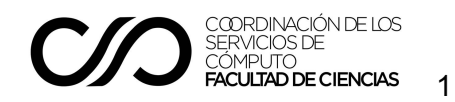

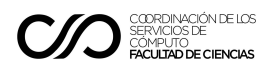

Elija rol, seleccionando la opción Educador, como se muestra en la imagen:

|          |                    | Paso 1/3: | elija su rol |             |   |
|----------|--------------------|-----------|--------------|-------------|---|
|          |                    |           |              |             |   |
| Ø        | Estudiante         | ٩         | 100 AL       | Educador    | 9 |
|          | US Veteran         | Ð         | Ê            | Institución | Ð |
| <u>A</u> | Empresa/reclutador | Ð         |              |             |   |

Llene el formulario de registro, siguiendo el ejemplo de la tabla:

|                                                                                                    | •                                  | Mexico                                                                                                    |
|----------------------------------------------------------------------------------------------------|------------------------------------|----------------------------------------------------------------------------------------------------|
| omience a escribir el nombre de su institución y selecciónelo en la list<br>entro no aparece, escriba el nombre completo; por ejemplo: Harvard i | a que aparece. Si su<br>University |                                                                                                    |
| iudad                                                                                                    |                                    | Aguascalientes                                                                                                    |
|                                                                                                    |                                    |                                                                                                    |
| lombre                                                                                                    |                                    | Apellidos                                                                                                    |
|                                                                                                    |                                    |                                                                                                    |
| Departamento                                                                                                    | <b>•</b>                           | Correo electrónico                                                                                                    |
|                                                                                                    |                                    | Proporcione un correo electronico valido y actual emitido por su institución. Por ejempio:<br>su_nombre@su_escuela.edu                            |
| uesto                                                                                                    |                                    | Grado académico                                                                                                    |
| specifique su puesto oficial en la institución (por ejemplo, Profesor adj                                                                        | (junto)                            |                                                                                                    |
| lombre y número de cursos                                                                                                    |                                    | Vínculo al historial académico o de clase                                                                                                    |
|                                                                                                    |                                    |                                                                                                    |
| ar a recibir la consideración de educador, debe indicar el nombre de u                                                                           | n curso válido que                 | Especifique una dirección URL del sitio web de la institución donde podamos verificar que                                                         |
| ste impar tendo este ano, para que pobamos revisario.                                                                                            |                                    | trabaja como docente en ena. Si no nay ninguna disponible, envie información adicional o<br>indique una forma alternativa para poder comprobarlo. |
| specialidad                                                                                                    |                                    | Código promocional                                                                                                    |
|                                                                                                    |                                    | Preguntas frecuente                                                                                                    |
|                                                                                                    |                                    |                                                                                                    |

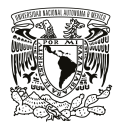

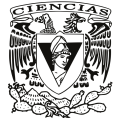

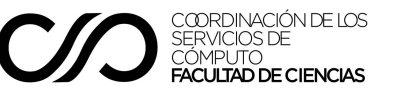

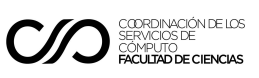

| <b>Nombre de la institución</b><br>Comience a escribir el nombre de su institución y<br>selecciónelo en la lista que aparece. Si su centro no<br>aparece, escriba el nombre completo                                                                                                    | Facultad de Ciencias - UNAM                                                                                                    |  |  |
|----------------------------------------------------------------------------------------------------|----------------------------------------------------------------------------------------------------|--|--|
| País                                                                                                    | México                                                                                                    |  |  |
| Ciudad                                                                                                    | Coyoacán, CDMX                                                                                                    |  |  |
| Estado                                                                                                    | Federal District                                                                                                    |  |  |
| Nombre                                                                                                    | Juan Alberto                                                                                                    |  |  |
| Apellidos                                                                                                    | López Pérez                                                                                                    |  |  |
| <b>Departamento</b><br>Mencione el nombre del departamento al que está<br>adscrito en la Facultad de Ciencias                                                                                                    | <ul> <li>Biología</li> <li>Ciencias de la Información<sup>2</sup></li> <li>Matemáticas</li> <li>Física</li> </ul>                                                                                                    |  |  |
| <b>Correo electrónico</b><br>Proporcione un correo electrónico válido y actual<br>emitido por su institución.                                                                                                    | correo@ciencias.unam.mx                                                                                                    |  |  |
| <b>Puesto</b><br>Especifique su puesto oficial en la institución                                                                                                    | Profesor de asignatura (por ejemplo)                                                                                                    |  |  |
| <b>Grado académico</b><br>Cursos iniciales: primeros semestres de la carrera<br>Cursos superiores: últimos semestres de la carrera                                                                                                    | <ul> <li>Graduado</li> <li>Universitario: cursos iniciales</li> <li>Universitario: cursos superiores</li> </ul>                                                                                                    |  |  |
| <b>Nombre y número de cursos</b><br>Para recibir la consideración de educador, debe<br>indicar el nombre de un curso válido que esté<br>impartiendo este año, para que podamos revisarlo.                                                                                                    | Clase: Sistemas Operativos<br>http://www.fciencias.unam.mx/licenciatura/asig<br>naturas/1556/713                                                                                                    |  |  |
| Vinculo al historial académico o de clase<br>Especifique una dirección URL del sitio web de la<br>institución donde podamos verificar que trabaja<br>como docente en ella. Si no hay ninguna disponible,<br>envíe información adicional o indique una forma<br>alternativa para poder comprobarlo | Mi perfil en el directorio de la Facultad de<br>Ciencias:<br><u>http://www.fciencias.unam.mx/directorio/#####</u><br>Mis horarios de clase:<br><u>http://www.fciencias.unam.mx/docencia/horari</u><br>os/20191/1556/713 |  |  |
| <b>Especialidad</b><br>Escriba el nombre de la carrera en la que imparte<br>su materia                                                                                                    | Licenciatura en Ciencias de la Computación                                                                                                    |  |  |
| Código promocional                                                                                                    | (dejar en blanco)                                                                                                    |  |  |

<sup>2</sup>El área correspondiente a Ciencias de la Computación se muestra como Ciencias de la Información.

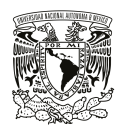

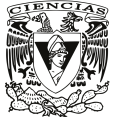

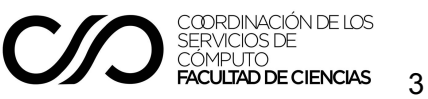

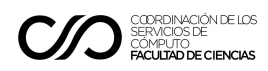

#### Elegir el tipo de cuenta de Amazon Web Services

Se ofrecen dos opciones de cuenta de usuario para tener acceso a la infraestructura y servicios de AWS, debe seleccionar la opción AWS Educate Starter, como se muestra en la imagen:

| Paso 3/3: elija una de las siguientes opciones                                                                                                    |                             |
|----------------------------------------------------------------------------------------------------|-----------------------------|
|                                                                                                    | Idioma preferio             |
|                                                                                                    | Spanish                     |
| Haga clic aquí para especificar un ID de cuenta de AWS.                                                                                                    |                             |
| A los estudiantes aprobados se les envía un correo electrónico de<br>bienvenida y ciertos beneficios, incluido un código promocional de AWS.                                                                                                    |                             |
|                                                                                                    |                             |
| ¿No tiene? Inscribase ahora                                                                                                    |                             |
| Haga clic aquí para seleccionar una cuenta de AWS<br>Educate Starter.                                                                                                    |                             |
| Una cuenta de AWS Educate Starter es una cuenta gratuíta con<br>limitaciones que no requiere una tarjeta de crédito. Existen algunas<br>limitaciones de uso, incluida una reducción aproximada del 25% en el<br>acceso a los servicios de AWS. Dado que las cuentas Starter son<br>limitadas, no se proporciona ningún código promocional de AWS aparte. |                             |
| Preguntas frecuentes                                                                                                    |                             |
| Please note that any personal information you provide will be treated in accordance with the AWS Educa<br>AWS Privacy Notice                                                                                                    | te Terms and Conditions and |

#### Cuenta AWS Educate Starter

Con esta opción se crea una cuenta genérica que tiene el saldo promocional, a continuación se mostrará una ventana similar a la de la siguiente imagen:

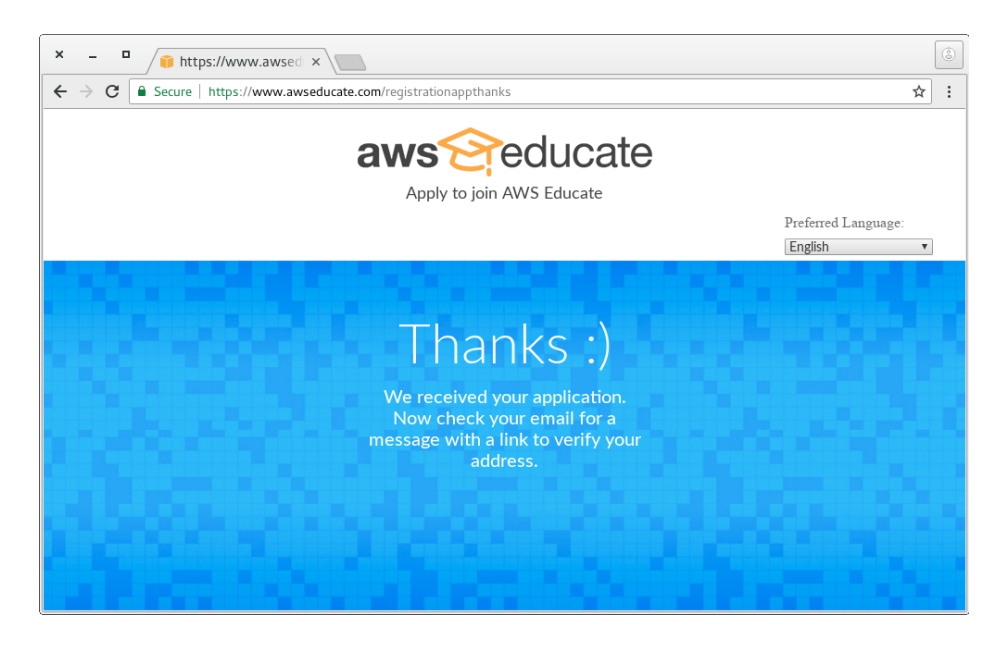

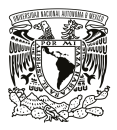

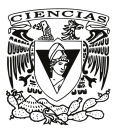

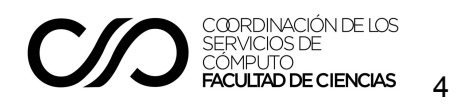

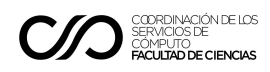

Validar la dirección de correo electrónico

A continuación deberá recibir un mensaje con un enlace que servirá para validar que usted posee la cuenta de correo especificada en el formulario de registro, como se muestra en la siguiente imagen. De clic en el enlace incluido en el correo para validar la cuenta.

| 📄 Inbox x                                                                                                   | ļ                                                                                                    |
|----------------------------------------------------------------------------------------------------|----------------------------------------------------------------------------------------------------|
| 6:11 PM (1 minute ago) 📩 🔸 🝷                                                                                |                                                                                                    |
|                                                                                                    |                                                                                                    |
|                                                                                                    |                                                                                                    |
| we need to verify your email address. Please use the<br>v the AWS Educate program terms and conditions, and |                                                                                                    |
| ****                                                                                                    |                                                                                                    |
|                                                                                                    |                                                                                                    |
|                                                                                                    |                                                                                                    |
| , v                                                                                                    | Inbox x 6:11 PM (1 minute ago) ☆  ★  ★  ★  ★  ★  ★  ★  ★  ★  ★  ★  ★  ★  ★  ★  ★  ★  ★  ★  ★  ★  ★  ★  ★  ★  ★  ★  ★  ★  ★  ★  ★  ★  ★  ★  ★  ★  ★  ★  ★  ★  ★  ★  ★  ★  ★  ★  ★  ★  ★  ★  ★  ★  ★  ★  ★  ★  ★  ★  ★  ★  ★  ★  ★  ★  ★  ★  ★  ★  ★  ★  ★  ★  ★  ★  ★  ★  ★  ★  ★  ★  ★  ★  ★  ★  ★  ★  ★  ★  ★  ★  ★  ★  ★  ★  ★  ★  ★  ★  ★  ★  ★  ★  ★  ★  ★  ★  ★  ★  ★  ★  ★  ★  ★  ★  ★  ★  ★  ★  ★  ★  ★  ★  ★  ★  ★  ★  ★  ★  ★  ★  ★  ★  ★  ★  ★  ★  ★  ★  ★  ★  ★  ★  ★  ★  ★  ★  ★  ★  ★  ★  ★  ★  ★  ★  ★  ★  ★  ★  ★  ★  ★  ★  ★  ★  ★  ★  ★  ★  ★  ★  ★  ★  ★  ★  ★  ★  ★  ★  ★  ★  ★  ★  ★  ★  ★  ★  ★  ★  ★  ★  ★  ★  ★  ★  ★  ★  ★  ★  ★ </td |

Aceptar términos y condiciones

Después de dar clic en el enlace debe aceptar los términos y condiciones para el uso de AWS Educate, como se muestra en la siguiente imagen:

| Apply to join AWS Educate                                                                                                    | ^ |
|----------------------------------------------------------------------------------------------------|---|
| Terms & Conditions                                                                                                    |   |
| Preferred Language: English                                                                                                    |   |
| AWS EDUCATE TERMS AND CONDITIONS<br>(Last Updated May 24, 2018)                                                                                                    |   |
| 1.0 YOURAGREEMENT WITH AWS 1.1 This Agreement. This set of terms and conditions (this "Agreement") is an agreement between you (or the Entity you work for) ('you'') and Amazon Web Services, Inc. or other entity noted in Section 10 (in either case, "AWS," "we," or "us"). This Agreement governs your participation in the AWS Educate Program (the "Program") described at https://www.amazon.com/education/awseducate/ and its subpages (the "Program"). Including (a) your use and submission of data, text, audio, video, images, software (including machine images), or other materials (collectively, "Content") in connection with the Program (and (the Program (collectively, the "Educate Tools"). If you are entering into this Agreement for a commercial entity, government |   |
| declining.                                                                                                    |   |
|                                                                                                    | Ŧ |

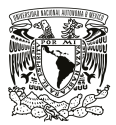

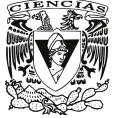

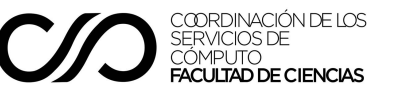

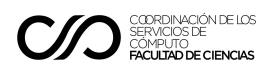

A continuación se muestra una pantalla en la que se indica que la solicitud se encuentra en revisión y se confirmará por correo electrónico la aceptación de la misma.

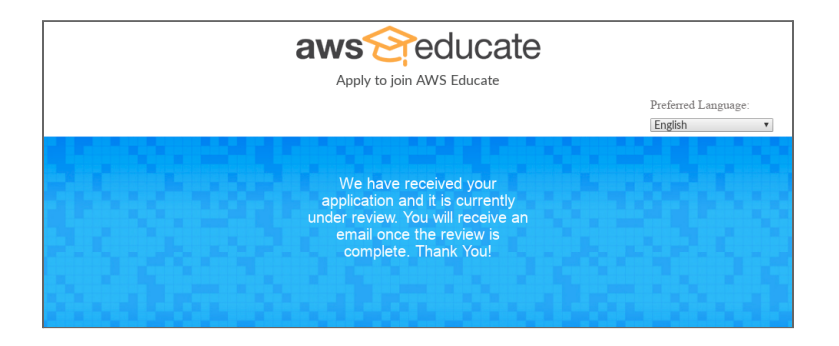

Esta información también se le enviará en un correo similar al siguiente:

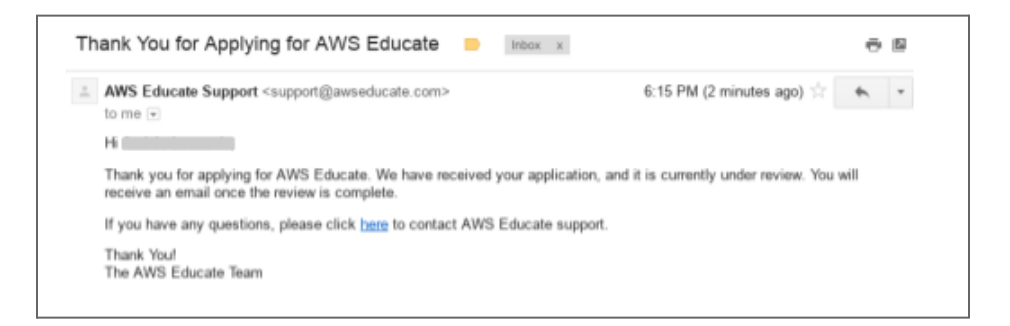

Aprobación de la solicitud de acceso a AWS Educate

Una vez que su solicitud haya sido aprobada, recibirá un correo similar al siguiente:

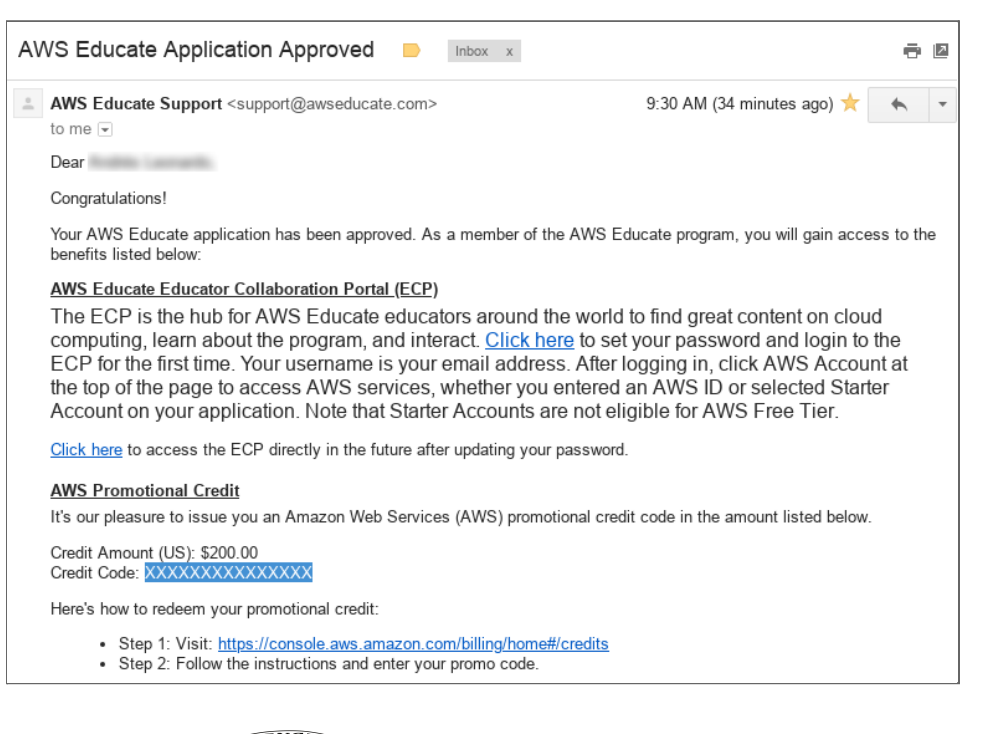

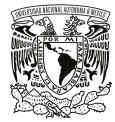

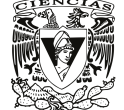

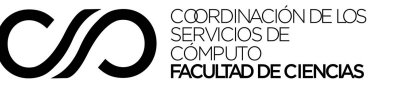

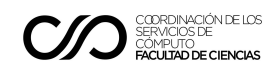

## Anexo A

Durante el proceso de registro para acceder a los recursos que proporciona AWS Educate, se pueden elegir dos tipos de cuentas. Una de las opciones es Educate Starter, en la cual no se requiere asociar la cuenta con una tarjeta de crédito y es la que se recomienda en el presente manual. La otra opción permite hacer uso de una cuenta de AWS creada previamente, la cual puede estar asociada con una tarjeta bancaria, esto permite cubrir ciertos costos de algunos de los recursos disponibles a través de un pago (en los casos en los que sea necesario). Si usted desea hacer uso de esta segunda opción, puede proceder de la siguiente forma:

#### Crear una cuenta normal de Amazon AWS

Primero deberá crear una cuenta en el sitio de <u>Amazon AWS</u> y obtener el identificador de la misma; para esto puede hacer uso de la siguiente dirección:

• <u>https://portal.aws.amazon.com/billing/signup</u>

Después de crear la cuenta de usuario y asociar una tarjeta de crédito o débito, deberá ir a la siguiente liga y copiar el identificador de la cuenta (*account id*); éste se muestra en la siguiente imagen:

https://console.aws.amazon.com/billing/home?#/account

| 👼 🧀 Billing Management 🗙                        |                                                             |  |  |  |
|-------------------------------------------------|-------------------------------------------------------------|--|--|--|
| $\leftarrow$ $\rightarrow$ C $\blacksquare$ Sec | ure   https://console.aws.amazon.com/billing/home?#/account |  |  |  |
| aws                                             | Services 🗸 Resource Groups 🗸 🛠                              |  |  |  |
| Dashboard                                       | <ul> <li>Account Settings</li> </ul>                        |  |  |  |
| Bills                                           |                                                             |  |  |  |
| Cost Explorer                                   | Account Id: XXXXXXXXXXXXXXXXXXXXXXXXXXXXXXXXXXX             |  |  |  |
| Budgets                                         | Account Name:                                               |  |  |  |
| Reports                                         | Password: ******                                            |  |  |  |
| Cost Allocation                                 |                                                             |  |  |  |

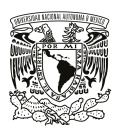

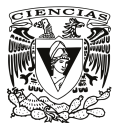

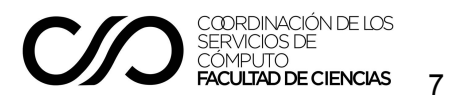

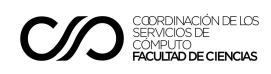

A continuación, durante el proceso de registro para solicitar acceso a AWS Educate, debe seleccionar la primera opción (*Click here to enter AWS Account ID*) y pegar en el cuadro de texto el identificador numérico de la cuenta. Esto se muestra en la siguiente imagen:

| Apply to join AWS Educate                                                                                                    |                                |
|----------------------------------------------------------------------------------------------------|--------------------------------|
| Step 3/3: Choose one of the following                                                                                                   |                                |
|                                                                                                    | Preferred Language:<br>English |
| Click here to enter an AWS Account ID<br>Approved students are sent a welcome email and benefits including<br>and AWS promotional code. |                                |
| Don't have one? Sign up now                                                                                                    |                                |
|                                                                                                    |                                |
|                                                                                                    |                                |
| Please note that any personal information you provide will be treated in accordance with the AWS Educate<br>AWS Privacy Notice          | Terms and Conditions and       |
| NEXT                                                                                                    |                                |

Para continuar deberá dar clic en el botón siguiente (next)

A continuación se le solicitará que verifique su dirección de correo electrónico.

Después de verificar la dirección de correo se ingresará a la lista de espera y Amazon validará la información proporcionada para enviar el código promocional de crédito o bien para declinar la postulación. El resultado de esta validación le será enviado por correo electrónico.

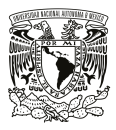

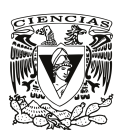

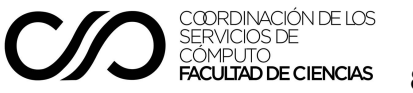

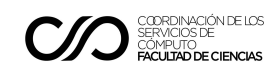

### Referencias y recursos adicionales

- AWS Educate https://aws.amazon.com/es/education/awseducate/
- Condiciones de uso del sitio de AWS https://aws.amazon.com/es/terms/
- Documentación de AWS (en inglés)
   https://docs.aws.amazon.com/index.html?nc2=h\_ql\_doc\_do\_v
- Sitio de AWS Educate para profesores https://aws.amazon.com/es/education/awseducate/educators/
- Serie de aprendizaje para educadores https://aws.amazon.com/es/education/education-webinars/
- Aulas de AWS
   <u>https://aws.amazon.com/es/education/awseducate/classrooms/</u>
- Programa Cloud Ambassador para Embajadores de AWS Educate
   <a href="https://aws.amazon.com/es/education/awseducate/cloud-ambassador-program/">https://aws.amazon.com/es/education/awseducate/cloud-ambassador-program/</a>

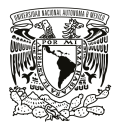

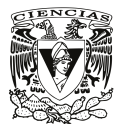

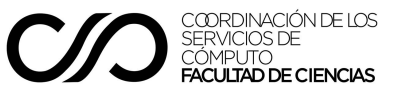